# Отключение ранее настроенного автоплатежа по МУП РКЦ

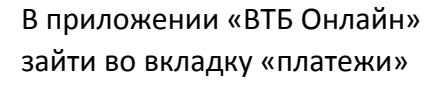

| Перед<br>в Трет<br>Получі<br>билета<br>Купить                        | цвижники—<br>гъяковке<br>ите ранний доступ н<br>ам<br>• билеты | Thepeantor | WICH T |  |
|----------------------------------------------------------------------|----------------------------------------------------------------|------------|--------|--|
| Мои финансы<br>••••• У Кешбэк за<br>покупки<br>Посмотреть Посмотреть |                                                                |            |        |  |
| Карты и счета 🔨                                                      |                                                                |            | :      |  |
|                                                                      | Мастер-счет в рублях                                           |            | • 8008 |  |
| мир                                                                  | Текущий счет                                                   |            | • 0662 |  |
| мир                                                                  | Счет кредитной карты Кред<br>•••••<br>Задолженность 6 800 ₽    |            | ● 2688 |  |
| мир                                                                  | Счет кредитной карты Кред                                      |            | • 1874 |  |
|                                                                      |                                                                |            |        |  |

подписки» > Автоплатежи и подписки Перевести

выбрать «автоплатежи и

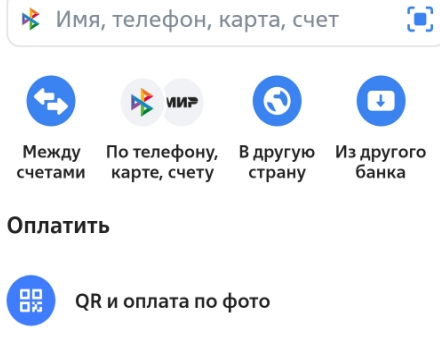

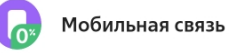

Коммунальные платежи Главный Платежи Сервисы

из появившегося списка автоплатежей выбираем МУП РКЦ

### < Автоплатежи и подписки Автоплатежи Подробнее МУП РКЦ (Владивосток) - содержание и текущий ремонт При получении счета КГУП ПЭО(Владивосток)-Обращение с тко При получении счета 2 500 ₽ билайн 19 октября, раз в месяц

Добавить

### Сервисы СБП

О платежах СБП 8 Способы оплаты, частые вопросы

Подробнее

#### Привязки СБП

\* Сервисы Яндекса Мастер-счет в рублях · 8008

# В правом верхнем углу экрана нажать на значок «урна» и отключить автоплатеж

<

| <                          | <b>Автоплатеж</b><br>по счету                            | Û            |
|----------------------------|----------------------------------------------------------|--------------|
| МУП РН<br>содерж<br>ЛС об  | КЦ (Владивосток) -<br>кание и текущи ремонт<br>000000001 |              |
| Масте                      | р-счет в рублях • 8008  ∨<br>₽                           | ₽            |
| Лимит сп<br>Сумма с        | исания<br>чета                                           | ~            |
| Когда опл<br>При пол       | лачивать счет<br><b>1учении</b>                          | $\sim$       |
| Название<br><b>муп ркц</b> | е<br>(Владивосток) содержание и те                       | кущий ремонт |
| Часты                      | е вопросы                                                |              |

Когда сработает автоплатеж? При получении счета, либо в выбранный вами день.

#### Зачем нужен лимит списания?